# **PROFILOMÉTRIE PAR PROJECTION DE FRANGES**

# U52. MISE EN ŒUVRE DU SYSTÈME

# 2.1. Éléments à votre disposition

### 2.1.1. Matériel

Voir cadre 1.

GOP1

**2.1.2. Documentation** Voir *cadre 3.* 

## 2.1.3. Logiciels

Voir cadre 2.

| 1moire.xls |
|------------|
| VisuImLV2  |
| Labview8.2 |
| Excel      |

cadre 2.

#### Liste du matériel

Objets à étudier Réglet Ecran Éléments mécaniques de liaison (noix, blocs magnétiques, support 3D...) Lentille objecti (f = 16 mm) Séparatrice Laser He-Ne  $\lambda$  = 632.8 nm Miroir Platine de translation à déplacement piézo-électrique Alimentation pour piézo Caméra CCD avec objectif Micro-ordinateur Carte d'imagerie Matrox Meteor II

### cadre 1.

| Liste de la documentation |  |
|---------------------------|--|
| Dossier ressource         |  |
| Dossier technique         |  |

cadre 3.

# 2.2. Travail demandé

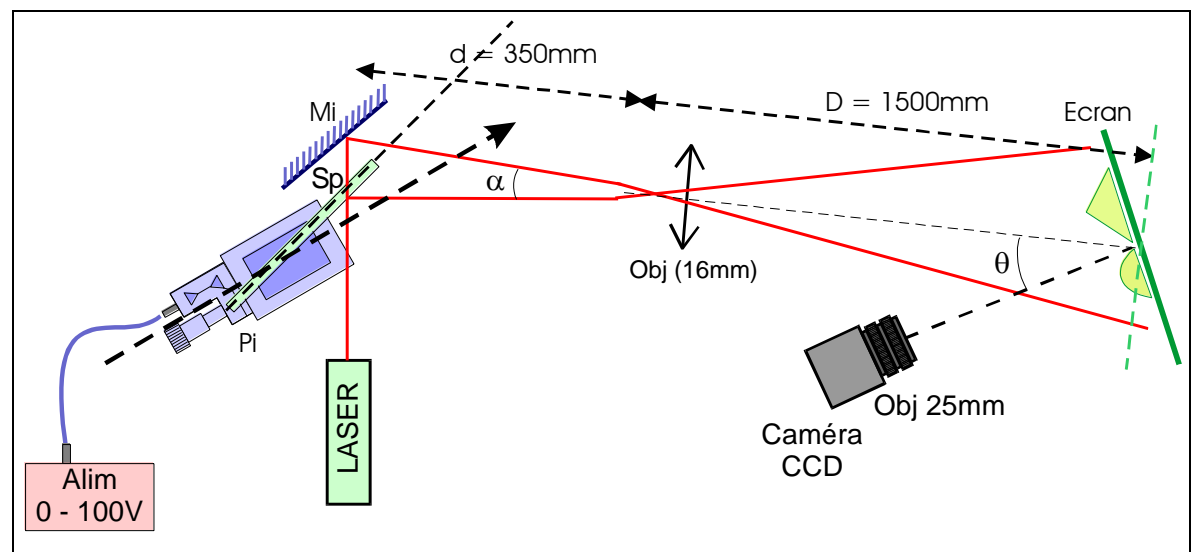

cadre 4 : Le montage

# 2.2.1. Description et géométrie du montage optique

Disposer les éléments du montage conformément au cadre 4. On veillera à respecter les consignes suivantes:

- L'écran ou l'objet d'étude sera placé à distance D ≈ 1,50 m de l'objectif de focale 16 mm.
- La séparatrice, placée sur la platine piézo sera disposée à environ 350 mm de l'objectif. Elle reçoit le faisceau à l'incidence 45°.
- L'angle entre le plan de la séparatrice et la direction de déplacement est petit  $\beta \approx 5^{\circ}$
- Le miroir Mi est proche de Sp : Sp-Mi ≈ 10 à 15 mm.
- L'écran sur lequel est fixé l'objet est placé sur un support à déplacement micrométrique.
- La caméra observe l'écran dans une direction normale au plan de l'écran et faisant un angle θ ≈ 20° par rapport à la direction de projection des franges.

Compléter votre montage par les liaisons au micro-ordinateur de l'alimentation du piézo et de la caméra CCD.

Ouvrir le logiciel *VisulmLV2*, choisir la caméra utilisée. Il permet le pilotage de la tension d'alimentation du piézo, l'acquisition et le traitement des images puis l'interprétation des résultats.

#### Montrer le montage à un professeur.

# 2.2.2. Décalage de phase

Dans DEPLACEMENT MANUEL/Piezo alimentation 0-100 ou 500V, choisir le port série sur laquelle est branchée l'alimentation du piezo. Cliquez sur le bouton TRACER LA COURBE : Luminance = f(Upiezo). (Le logiciel va faire varier la tension de 0 à 5V et calculera en même temps la luminance d'une partie de l'image en fonction de cette tension). Chaque maximum de la courbe correspond au sommet d'une frange. Déterminer la tension  $U_{piézo}$  en V correspondant au à quelques interfranges. Complétez le tableau 2. Recommencer 2 fois en recliquant sur le bouton TRACER LA COURBE : Luminance = f(Upiezo).

En déduire la variation de tension U nécessaire pour passer d'une frange à la suivante puis sortir.

| Mesure n°        | 1 | 2 | 3 | Moy. |
|------------------|---|---|---|------|
| N (interfranges) |   |   |   |      |
| U (V)            |   |   |   |      |

tableau 1 : décalage de phase

Déduire du tableau 1 la variation de tension qui permet un déphasage de  $\pi/2$ ;  $\pi$ ;  $3\pi/2$ . Enregistrer votre tableau 1 sous *moire2.xls*.

### 2.2.3. Acquisition d'images phasées. Profil

Dans IMAGES choisir Capturer 4 images

Introduire les paramètres permettant d'obtenir les déphasages de  $\pi/2$  entre images successives.

Calculer l'image phasée en cliquant sur IMAGES/Calculer l'image phasée automatiquement.

Enregistrer l'image phasée sous : XXRéf\_phasée.jpg cliquant sur FICHER/Enregistrer une Image.

Placer l'objet sur le plan de référence et réaliser l'image phasée de l'objet en utilisant le même mode opératoire et enregistrer l'image sous XX*Obj\_phasée.jpg*.

Cliquez sur Soustraction modulo 256 dans OPERATION SUR LES IMAGES/Opérations mathématiques pour soustraire XXObj\_phasée.jpg -XXRéf\_phasée.jpg.

Enregistrer sous XXDifPhase.jpg. <u>C'est l'image</u> soustraction qui nous intéresse maintenant. cadre 5 : Masque rectangulaire sur DifPhase.jpg.

Fermer toutes les autres images.

Sous OPERATION SUR LES IMAGES/Créer un

masque pour la démodulation, dessiner à la souris une zone rectangulaire qui contient la zone intéressante de l'image (pyramide, sphère, ...).voir voir *cadre 5*.

Poursuivre par OPERATION SUR LES IMAGES/Démoduler.

Noter le nombre de sauts de phase M calculé par le logiciel (c'est la valeur juste après le M dans la barre du nom de l'image (Imagedemod\_M « nombre de saut de phase »\_X).

Enregistrer l'image démodulée sous XXdémod.jpg en cliquant sur FICHER/Enregistrer une Image.

Faire une visualisation 3D cliquant sur OPERATION SUR LES IMAGES / Visualisation 3D. Montrer à un professeur.

### 2.2.4. Partie informatique : calcul d'une image

On souhaite programmer le calcul de l'image phasée de l'objet dans l'intervalle [0,  $2\pi$ ] d'après

relation : 
$$\tan \varphi = \frac{I_4 - I_2}{I_1 - I_3}$$
 et  $\varphi = \text{ATAN}\left(\frac{I_4 - I_2}{I_1 - I_3}\right)$ .

Compléter le VI Calculobjphasée.vi qui doit réaliser les opérations suivantes :

1) Calcul des différences d'images (I<sub>4</sub>-I<sub>2</sub> et I<sub>1</sub>-I<sub>3</sub>)

2) Calcul du déphasage ramené en niveaux de gris :

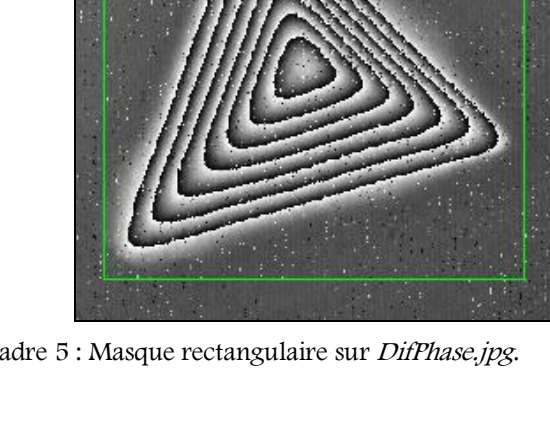

# GOP1

- on calcule ATAN en utilisant la fonction "ATAN2" qui donne le déphasage compris entre  $-\pi$  et  $+\pi$  qu'il faudra ramener à une valeur comprise entre 0 et  $2\pi$ .
- le déphasage devra être ramener en niveaux de gris à une valeur comprise entre 0 et 255.

Après exécution du programme, sélectionner le répertoire contenant les quatre images déphasées puis sélectionner le premier fichier déphasé de 0° (Mire\_objet0.jpg), les trois autres seront chargés automatiquement.

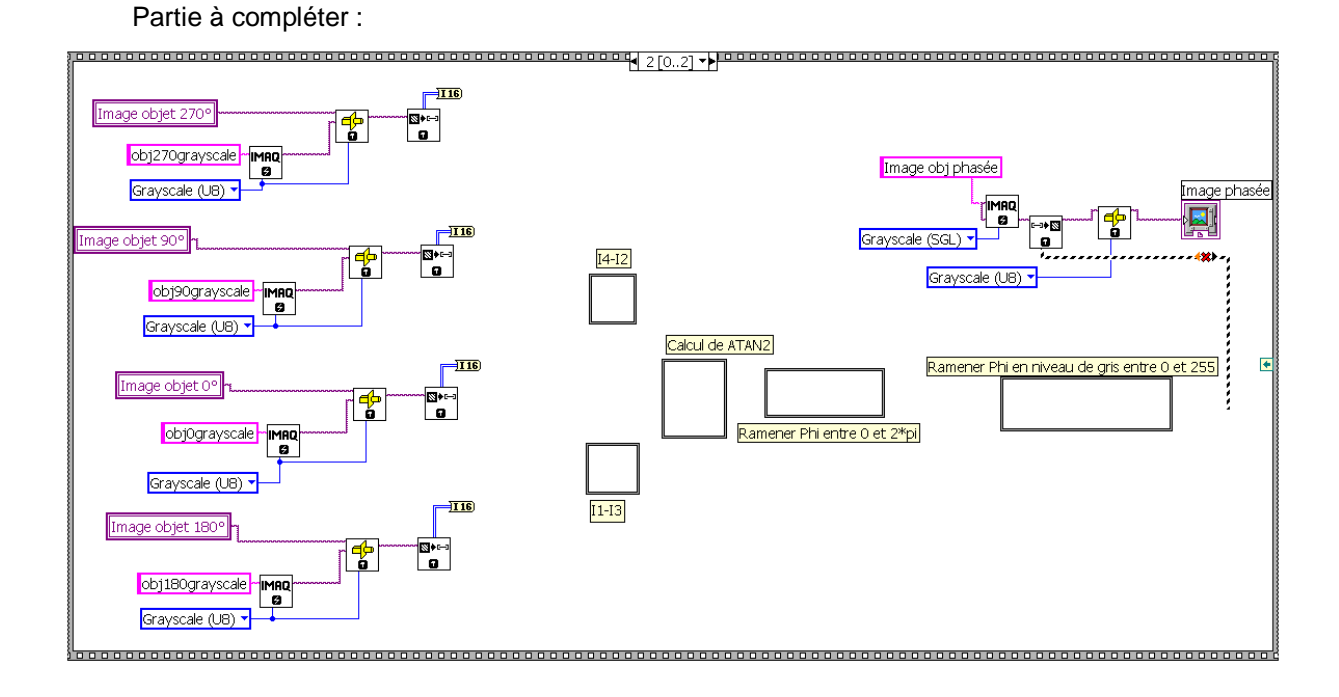